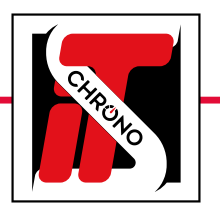

990

## **ITS CHRONO TIMING DEVICES**

HOW TO CONNECT A COMPUTER TO A ITS CHRONO TIMING DEVICE

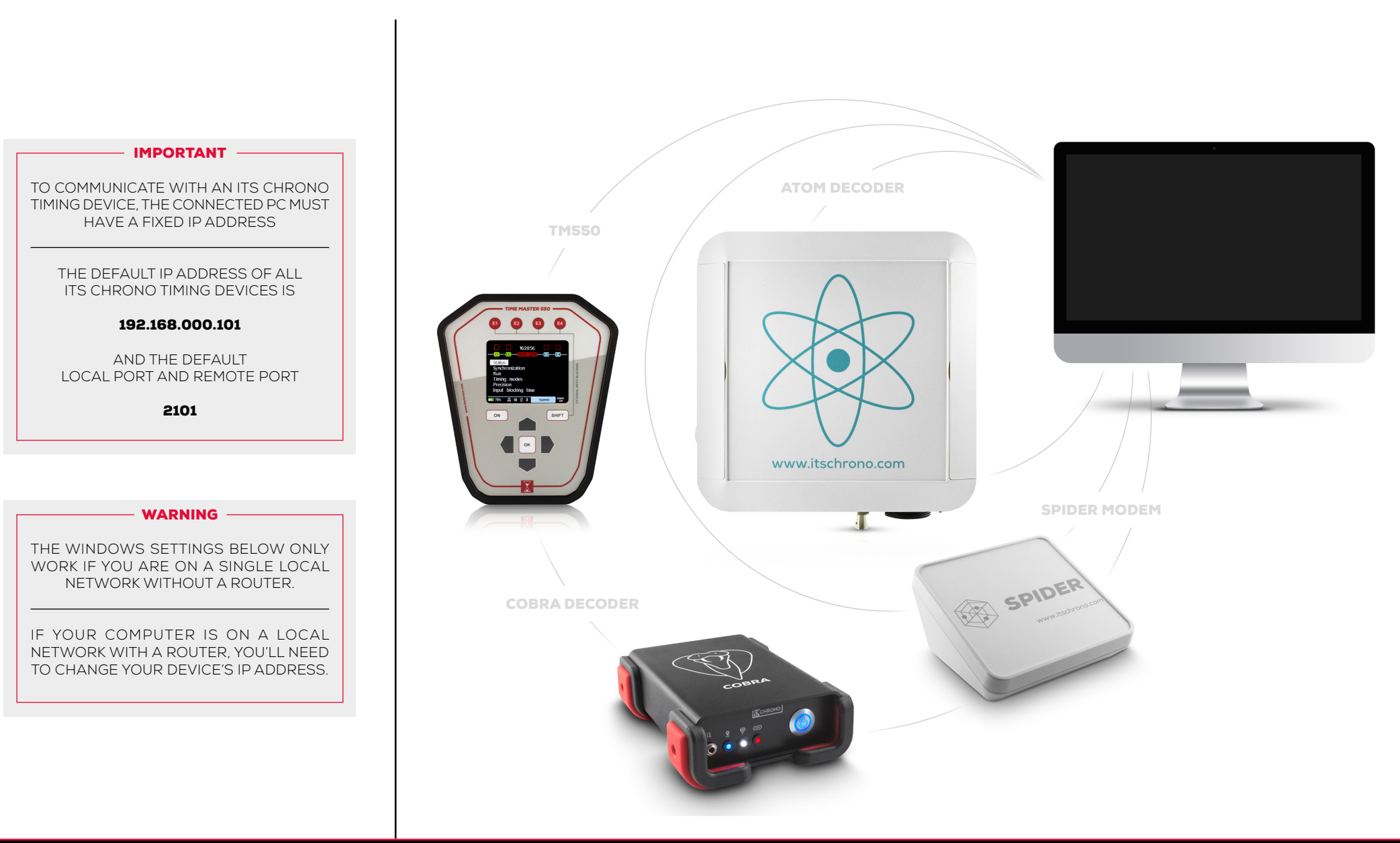

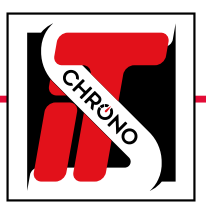

# **ITS CHRONO TIMING DEVICES**

### HOW TO CONNECT A COMPUTER TO A ITS CHRONO TIMING DEVICE

#### **IMPORTANT** -

THE IP ADDRESS OF THE COMPUTER MUST BE IDENTICAL TO THAT OF THE DEVICE FOR THE FIRST 3 GROUPS OF NUMBERS : 192.168.000

ONLY THE LAST GROUP OF NUMBERS MUST BE DIFFERENT (10 FOR THE DEVICE AND 9 FOR THE COMPUTER FOR EXAMPLE)

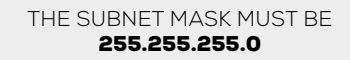

AND THE DEFAULT GATEWAY IS NOT REQUIRED

| Protocole Internet version 4 (TCP/IPv4) Properties                                                                                                    |                                                                    |                 |
|----------------------------------------------------------------------------------------------------|--------------------------------------------------------------------|-----------------|
| General                                                                                                    |                                                                    |                 |
| You can get IP settings assigned autor<br>this capability. Otherwise, you need to<br>for the appropriate IP settings.<br>Ogbtain an IP address automatical | matically if your network sup<br>a ask your network administ<br>ly | oports<br>rator |
| IP address:                                                                                                    | 192.168.0.9                                                        | 1               |
| -<br>Subnet mask:                                                                                                    | 255 . 255 . 255 . 0                                                |                 |
| Default gateway:                                                                                                    | 192.168.0.254                                                      |                 |
| Obtain DNS server address auton                                                                                                    | natically<br>Iresses:                                              |                 |
| Preferred DNS server:                                                                                                    |                                                                    |                 |
| Alternative DNS server:                                                                                                    |                                                                    |                 |
| Validate settings upon exit                                                                                                    | Ad <u>v</u> an                                                     | ced             |
|                                                                                                    | OK                                                                 | Cancel          |
| THE COMPUTER                                                                                                    | IS NOW REAL                                                        | OY<br>VICE      |

#### WINDOWS SETTINGS

Go to the Windows Explorer of your computer, rightclick on the **NETWORK** folder, then choose the **PROPERTIES** tab.

| <ul> <li>← → ▲ ↑ ▲ → Quick access</li> <li>&gt; ▲ Quick access</li> <li>&gt; ■ ITSCHRONO</li> <li>&gt; ▲ OneDrive - ITSCHRONO</li> <li>&gt; ■ DIGHT CLICK</li> </ul> | V Frequent folders (8)                                                                                                    |
|----------------------------------------------------------------------------------------------------|----------------------------------------------------------------------------------------------------|
|                                                                                                    | V Frequent folders (8)<br>Desktop<br>This PC<br>MANUEL ELITE V3                                                                                                    |
|                                                                                                    | Desktop<br>This PC                                                                                                    |
|                                                                                                    | MANUEL ELITE V3                                                                                                    |
| > Network 1                                                                                                    | Local Disk (D:)\\Man                                                                                                    |
| Open in new window<br>Pin to Quick access<br>Pin to Start<br>Map network drive<br>Disconnect network drive<br>Delete<br>2 Properties                                 | Recent files (20)     38 - Paramètres (chronom     Test chronomètre Elite V3     37 - Paramètres (chronom     Test chronomètre Elite V3     36 - Concurrents (Modifie     35 - Concurrents (Coller)     34 - Concurrents (Copier)     33 - Concurrents (giater)     33 - Concurrents (giater) |

Select **CHANGE ADAPTER SETTINGS** then doubleclick on **ETHERNET.** 

| - →            | v           | $\mathbf{\Lambda}$ | NIN<br>NIN 1 | Co     | ntre | Panel |
|----------------|-------------|--------------------|--------------|--------|------|-------|
| · ·            |             |                    |              |        |      |       |
| Cont           | rol Pa      | anel               | Home         |        |      |       |
| <u>Chan</u>    | ge ad       | dapt               | er sett      | ings   |      |       |
| Chan<br>settin | ge ao<br>gs | dvar               | iced sl      | naring | 9 3  |       |

| Network Connections                                                            |                                                                            |
|--------------------------------------------------------------------------------|----------------------------------------------------------------------------|
| ← → · · ↑ 🔮 > Control Panel > Netv                                             | vork and Internet > Network Connections                                    |
| Organise 🔻 Disable this network device                                         | Diagnose this connection Rename this conne                                 |
| Connexion réseau Bluetooth<br>Not connected<br>Bluetooth Device (Personal Area | Ethernet<br>Network cable unplugged<br>Killer E2500 Gigabit Ethernet Cont. |

From the open tab Ethernet Properties : Select **PROTOCOLE INTERNET VERSION 4 (TCP/IPV4)** then **OK.** 

| Ethernet Properties                                                                                                    | $\times$                                                                          |  |  |  |  |  |
|----------------------------------------------------------------------------------------------------|-----------------------------------------------------------------------------------|--|--|--|--|--|
| Networking Sharing                                                                                                    |                                                                                   |  |  |  |  |  |
| Connect using:                                                                                                    |                                                                                   |  |  |  |  |  |
| 🚽 Killer E2500 Gigabit Ethemet Controller                                                                                                    |                                                                                   |  |  |  |  |  |
| <u>C</u> onfigure                                                                                                    |                                                                                   |  |  |  |  |  |
| This connection uses the following items:                                                                                                    |                                                                                   |  |  |  |  |  |
| Client pour les réseaux Microsoft                                                                                                    |                                                                                   |  |  |  |  |  |
| Partage de fichiers et imprimantes Reseaux Microsoft                                                                                                    | Partage de fichiers et imprimantes Réseaux Microsoft Planificateur de paquets QoS |  |  |  |  |  |
| Protocole Internet version 4 (TCP/IPv4) 5                                                                                                    |                                                                                   |  |  |  |  |  |
| Protocole de multiplexage de carte réseau Microsoft                                                                                                    |                                                                                   |  |  |  |  |  |
| Pilote de protocole LLDP Microsoft      Protocole Internet version 6 (TCP/IPv6)                                                                                                    |                                                                                   |  |  |  |  |  |
| < >                                                                                                    |                                                                                   |  |  |  |  |  |
| Install Uninstall Properties                                                                                                    |                                                                                   |  |  |  |  |  |
| Description                                                                                                    |                                                                                   |  |  |  |  |  |
| Protocole TCP/IP (Transmission Control Protocol/Internet<br>Protocol). Protocole de réseau étendu par défaut permettant la<br>communication entre différents réseaux interconnectés. |                                                                                   |  |  |  |  |  |
|                                                                                                    |                                                                                   |  |  |  |  |  |
| 6 OK Cancel                                                                                                    |                                                                                   |  |  |  |  |  |

#### IF THE CONNECTION DOESN'T WORK

CHECK YOUR WIRING. DISABLE WINDOWS FIREWALL AND ANTIVIRUS THROUGH THE WINDOWS DEFENDER SETTINGS.

|   | All                                          | Apps | Documents | Settings | Web |
|---|----------------------------------------------|------|-----------|----------|-----|
| ώ | Best m                                       | atch |           |          |     |
|   | Windows Defender settings<br>System settings |      |           |          |     |
|   |                                              |      |           |          |     |

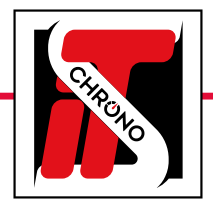

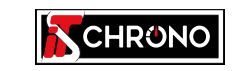

23, rue du Comté de Montbéliard 25660 MONTFAUCON - FRANCE

> contact@itschrono.com +33 (0)3 81 57 52 09 www.itschrono.com

MADE IN FRANCE